Geschrieben von: Administrator Montag, den 17. Dezember 2018 um 11:59 Uhr -

### Windows 10 Datenschutz Einstellungen anpassen

Nach dem Update von 1809 kommt ein Fenster Anpassen der Datenschutz Einstellungen.

Hier kann man die "Plaudertasche" Windows 10 ein wenig bremsen.

Leider kann man Windows 10 nicht abgewöhnen nach Hause zu telefonieren aber die Informationen die dabei gesendet werden werden etwas eingeschränkt.

Hier die Anleitung:

Geschrieben von: Administrator Montag, den 17. Dezember 2018 um 11:59 Uhr -

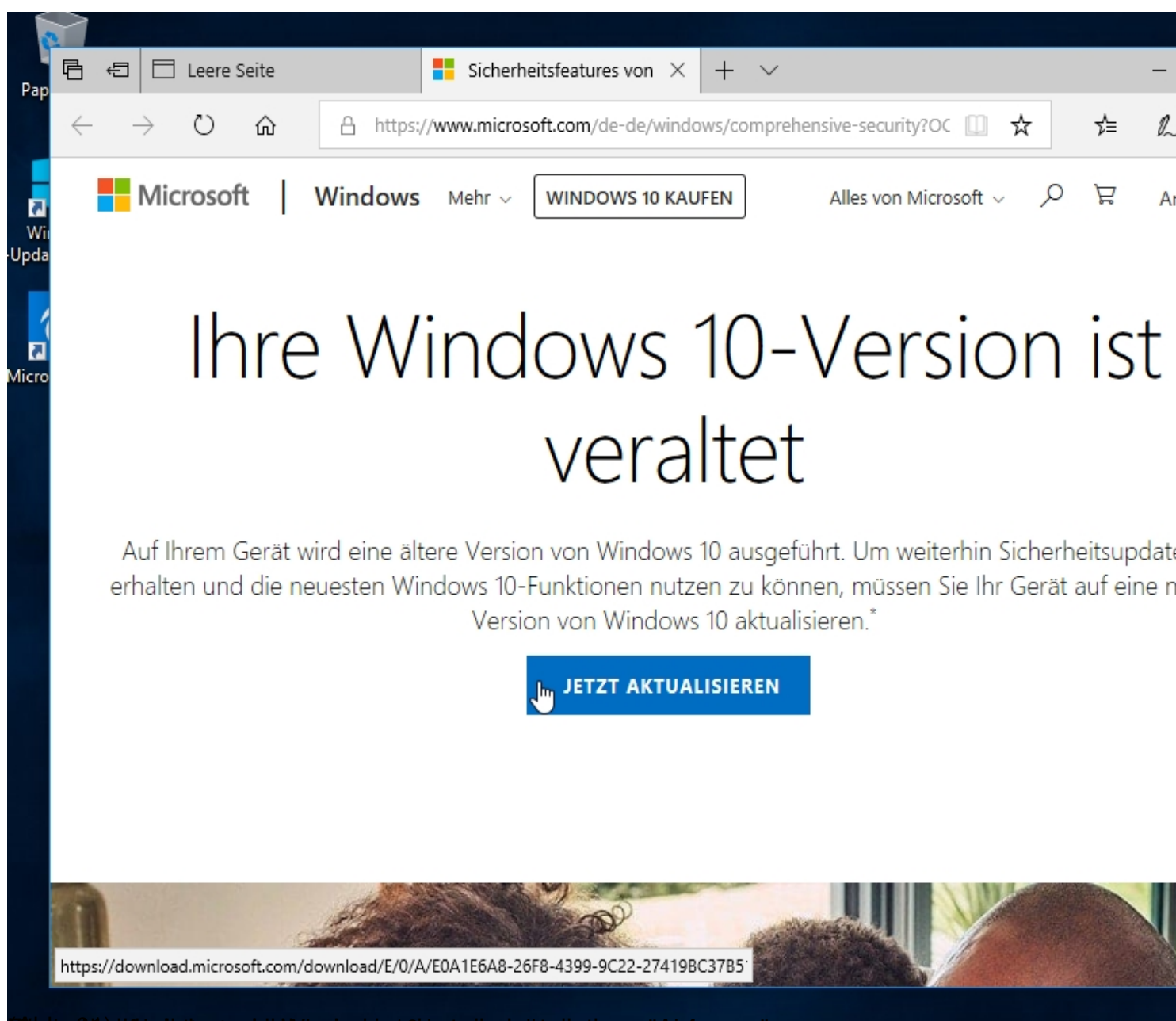

and the state of the second state of the second second second second second second second second second second

Geschrieben von: Administrator Montag, den 17. Dezember 2018 um 11:59 Uhr -

### Schnell einsteigen

Sie können die Einstellungen jederzeit ändern (scrollen Sie, um weitere Einstellungen anzuzeigen). Wählen Sie "Express-Einstellungen verwenden" für folgende Aufgaben:

k

Sprache, Eingabe und Freihand personalisieren, indem Kontakt- und Kalenderdetails mit zugehörigen Eingabedaten an Microsoft gesendet werden. Microsoft darf diese Informationen zur Verbesserung der Plattformen für Vorschläge und Spracherkennung nutzen.

Windows und Apps die Abfrage Ihrer Positionsdaten (einschließlich Positionsverlauf), das Aktivieren von "Mein Gerät suchen" und die Personalisierung der Benutzerumgebung mithilfe der Werbe-ID erlauben. Einige Positionsdaten zur Verbesserung der Positionsdienste an Microsoft und vertrauenswürdige Partner senden.

Bietet Schutz vor schadhaften Webinhalten und nutzt die Seitenvorhersage, um das Browsen zu beschleunigen sowie das Lesen und die gesamte Nutzung von Windows-Browsern zu verbessern. Ihre Browserdaten werden an Microsoft gesendet.

Automatisch eine Verbindung mit vorgeschlagenen öffentlichen Hotspots und freigegebenen Netzwerken herstellen. Nicht alle Netzwerke sind sicher.

Weitere Informationen

Einstellungen anpassen

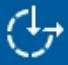

Express-Einstellunge

Molentus Gman unten links auf "Einstellungen anpassen" klicken.

Geschrieben von: Administrator Montag, den 17. Dezember 2018 um 11:59 Uhr -

|   | Personalisierung                                                                                                    |        |
|---|----------------------------------------------------------------------------------------------------|--------|
|   | Ihre Sprache, Eingabe und Freihand personalisieren, indem Kontakt- und Kalenderdetails mit<br>zugehörigen Eingabedaten an Microsoft gesendet werden.                                                                                                    |        |
|   | Aus                                                                                                    |        |
|   | Eingabe- und Freihanddaten an Microsoft senden, um die Plattform für Spracherkennung und<br>Vorschläge zu verbessern.                                                                                                    |        |
| ~ | Aus                                                                                                    |        |
| • | Apps die Verwendung Ihrer Werbe-ID für die App-übergreifende Nutzung erlauben.                                                                                                    |        |
|   | Aus                                                                                                    |        |
|   | Skype (falls installiert) darf Ihnen helfen, sich mit Freunden in Ihrem Adressbuch zu vernetzen, und<br>Ihre Mobiltelefonnummer überprüfen. SMS- und Datengebühren können anfallen.                                                                     | I      |
|   | Aus                                                                                                    |        |
|   | Porition                                                                                                    |        |
|   |                                                                                                    |        |
|   | "Mein Gerät suchen" aktivieren und Windows und Apps die Abfrage Ihrer Positionsdaten<br>(einschließlich Positionsverlauf) erlauben und Microsoft und vertrauenswürdigen Partnern einige<br>Positionsdaten zur Verbesserung der Positionsdienste senden. |        |
|   | Aus                                                                                                    |        |
|   | ( <b>↓</b>                                                                                                    | Zurück |
|   |                                                                                                    |        |

#### Die bergebergen Wieler wie einem Klick auf "Aus" stellen.

| Einstellungen anpassen                                                                                                    |        |
|----------------------------------------------------------------------------------------------------|--------|
| Verbindungs- und Fehlerberichterstattung                                                                                                 |        |
| Automatisch eine Verbindung mit vorgeschlagenen öffentlichen Hotspots herstellen. Nicht alle<br>Netzwerke sind sicher.                   |        |
| Aus<br>Automatische Verbindungen mit Netzwerken herstellen, die von Ihren Kontakten genutzt werden.                                      |        |
| Aus                                                                                                    |        |
| Vorübergehend automatisch eine Verbindung mit Hotspots herstellen, um zu überprüfen, ob<br>kostenpflichtige WLAN-Dienste verfügbar sind. |        |
| Aus                                                                                                    |        |
| Vollständige Fehler- und Diagnoseinformationen an Microsoft senden. Aus                                                                  |        |
|                                                                                                    |        |
|                                                                                                    |        |
| (47)                                                                                                    | Zurück |
|                                                                                                    |        |
| (Hepaue) alles austellen und auf weiter klicken.                                                                                         |        |

| Einstellungen anpassen                                                                                                    |        |
|----------------------------------------------------------------------------------------------------|--------|
| Browser, Schutz und Update                                                                                                    |        |
| SmartScreen-Onlinedienste verwenden, um den PC vor schadhaften Inhalten und Downloads in<br>Websites zu schützen, die von Windows-Browsern und Store-Apps heruntergeladen werden.<br>Aus         |        |
| Nutzt die Seitenvorhersage, um das Browsen zu beschleunigen sowie das Lesen und die gesamte<br>Nutzung von Windows-Browsern zu verbessern. Ihre Browserdaten werden an Microsoft gesender<br>Aus | t.     |
| Updates auf anderen PCs im Internet hoch- und herunterladen, um Downloads von Apps und Windows-Updates zu beschleunigen.<br>Aus                                                                  |        |
|                                                                                                    |        |
|                                                                                                    |        |
|                                                                                                    | Zurück |
|                                                                                                    |        |
| Able 05Browser-Einstellungen alles ausstellen und auf weiter klicken.                                                                                                    |        |

Geschrieben von: Administrator Montag, den 17. Dezember 2018 um 11:59 Uhr -

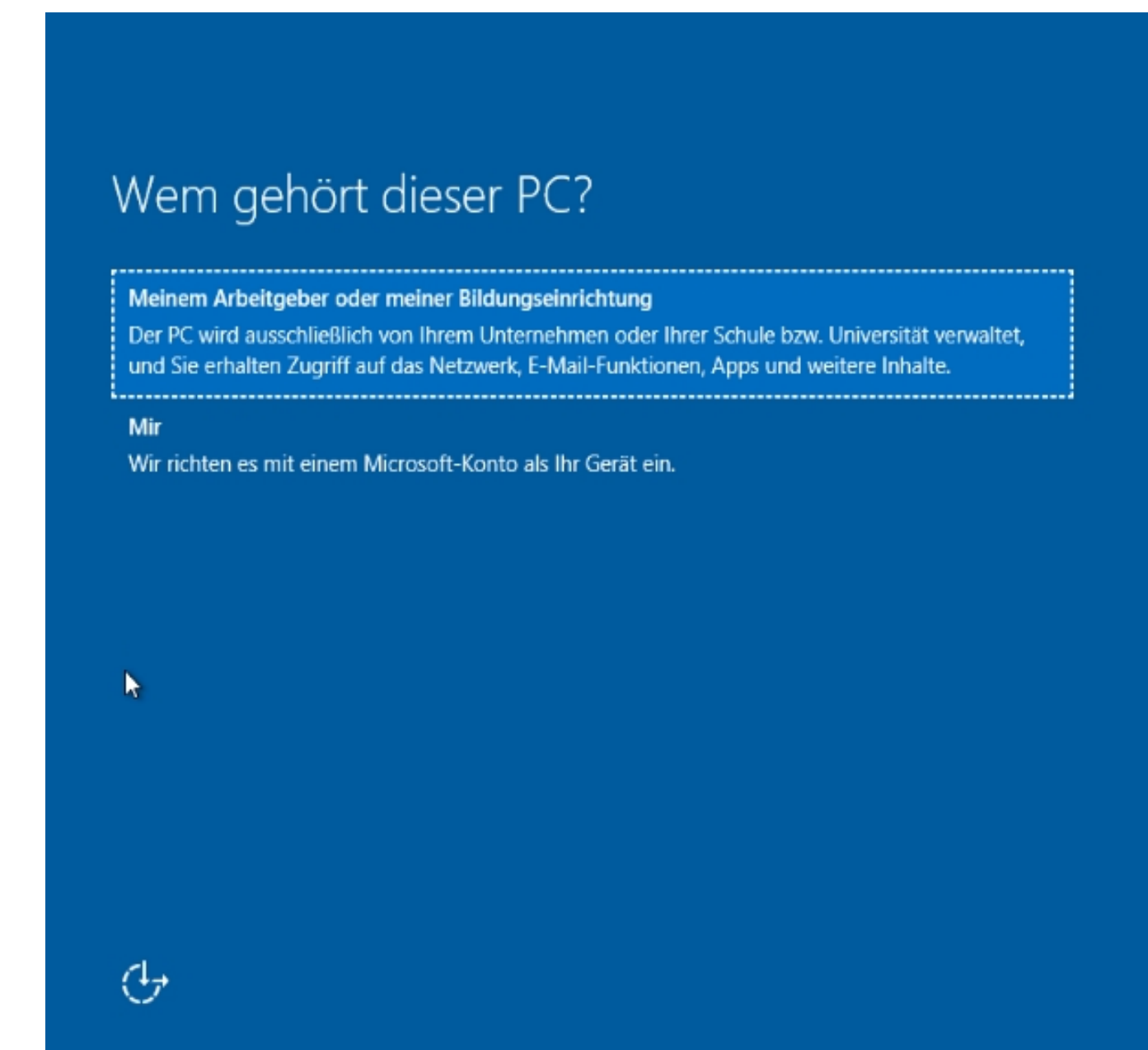

Sindigini and the second second s

Geschrieben von: Administrator Montag, den 17. Dezember 2018 um 11:59 Uhr -

## Konto für diesen PC erstellen

Wenn Sie ein Kennwort verwenden möchten, dann wählen Sie ein Kennwort aus, das leicht zu merken, aber von anderen schwer zu erraten ist.

#### Von wem wird dieser PC genutzt?

| wolfgang                   |   |  |  |
|----------------------------|---|--|--|
| Achten Sie auf Sicherheit. |   |  |  |
| •••••                      |   |  |  |
| •••••                      | 0 |  |  |
| Kennworthinweis            |   |  |  |
|                            |   |  |  |
|                            |   |  |  |

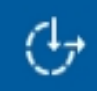

(Abb. 07)

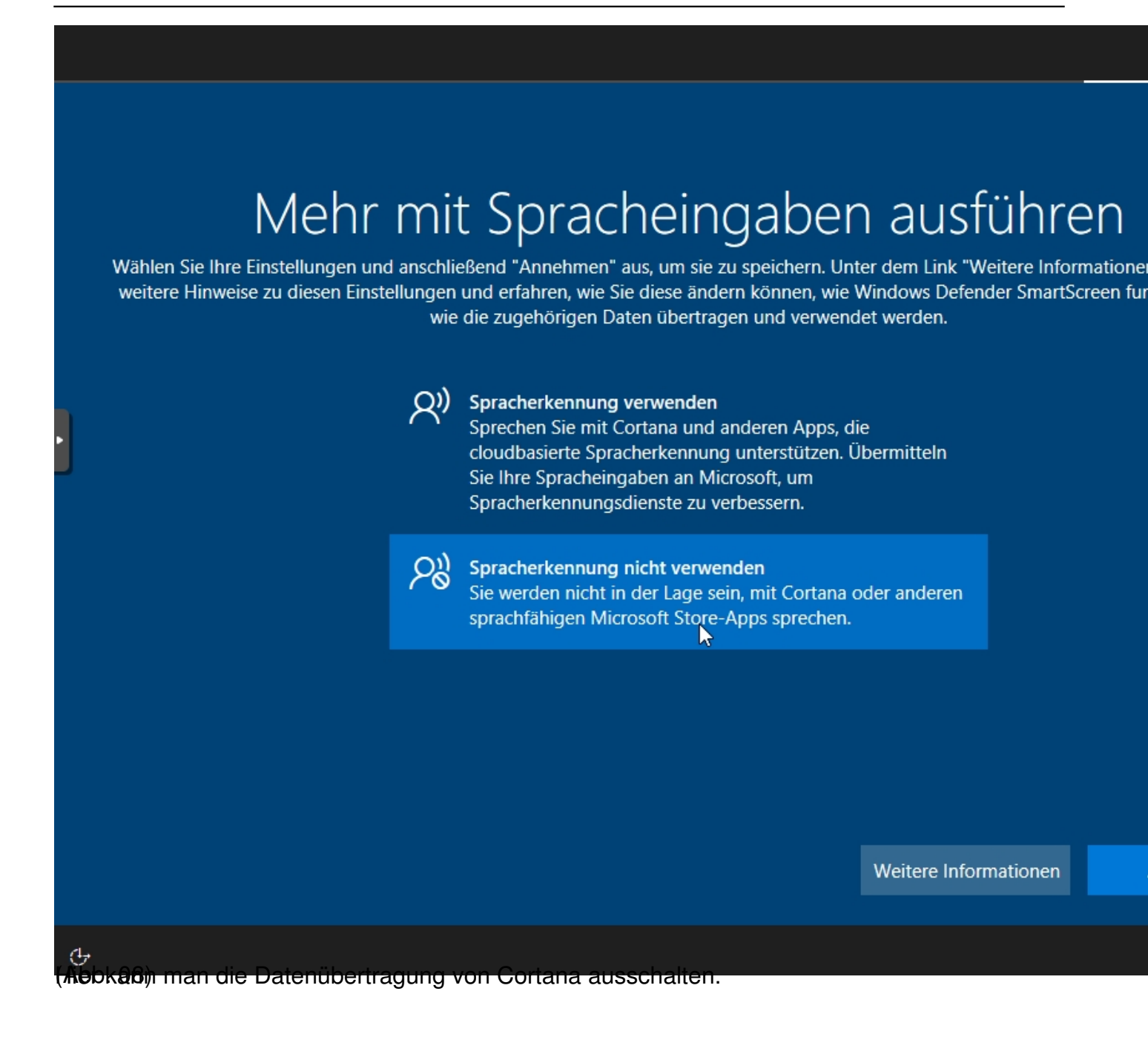

Geschrieben von: Administrator Montag, den 17. Dezember 2018 um 11:59 Uhr -

 $\leftarrow$ 

# Microsoft den Standort verwenden lasse

Wählen Sie Ihre Einstellungen und anschließend "Annehmen" aus, um sie zu speichern. Unter dem Link "Weitere Informatione weitere Hinweise zu diesen Einstellungen und erfahren, wie Sie diese ändern können, wie Windows Defender SmartScreen fu wie die zugehörigen Daten übertragen und verwendet werden.

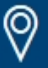

#### Ja

Nutzen Sie positionsbasierte Features wie Wegbeschreibungen und den Wetterbericht. Lassen Sie zu, dass Windows und Apps Ihre Position abfragen. Microsoft verwendet Ihre Standortdaten, um unsere Positionsdienste zu verbessern.

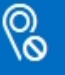

#### Nein

Sie werden nicht in der Lage sein, Wegbeschreibungen basierend auf Ihrem aktuellen Standort automatisch zu erhalten oder andere Dienste in Anspruch zu nehmen, die erfordern, dass Ihre Standortbestimmung aktiv ist.

Weitere Informationen

wiesbiedigrische werden der Stale so and the stale with the service of the set of the set of the set of the set

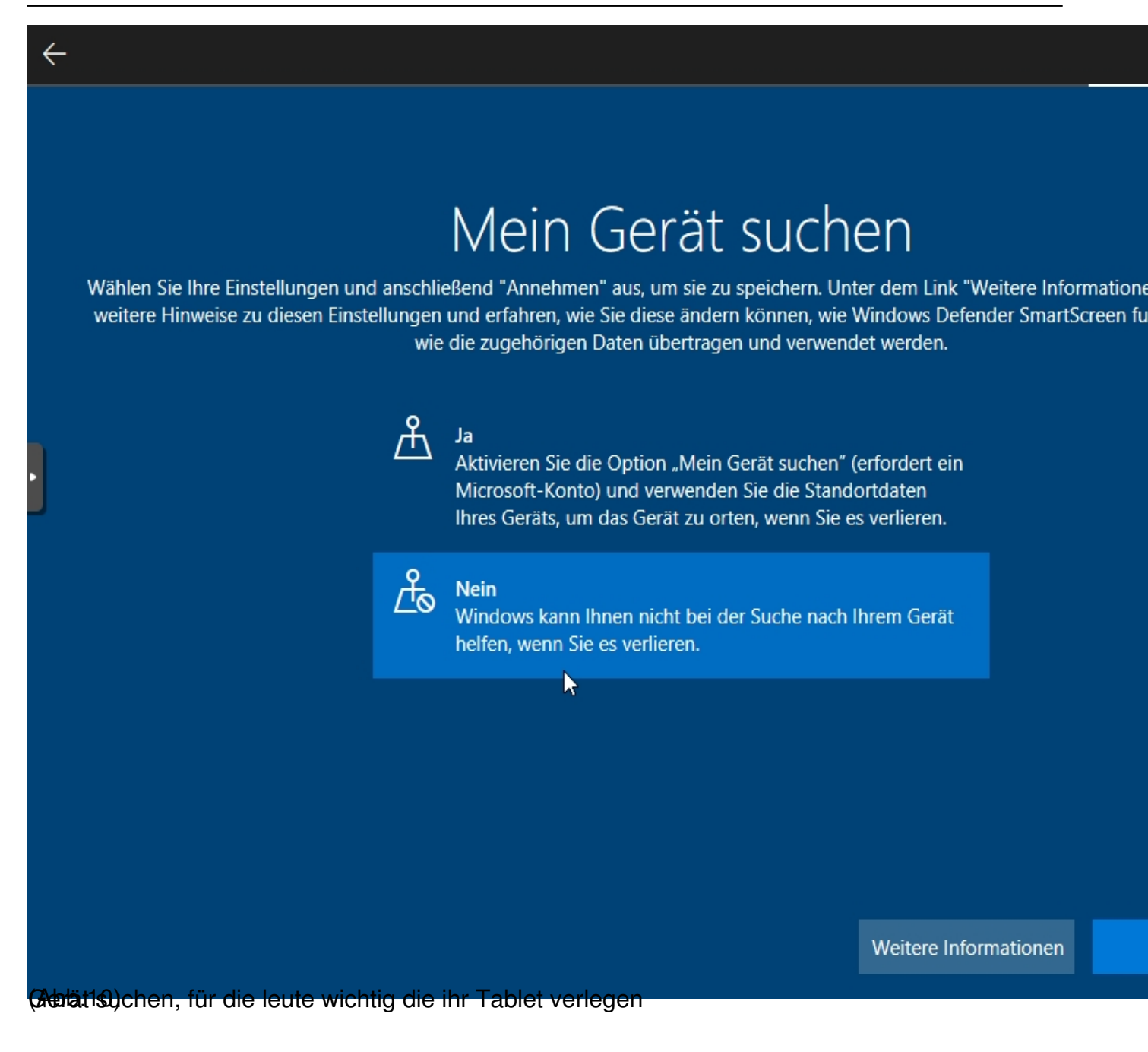

Geschrieben von: Administrator Montag, den 17. Dezember 2018 um 11:59 Uhr -

 $\leftarrow$ 

## Diagnosedaten an Microsoft senden

Wählen Sie Ihre Einstellungen und anschließend "Annehmen" aus, um sie zu speichern. Unter dem Link "Weitere Informatione weitere Hinweise zu diesen Einstellungen und erfahren, wie Sie diese ändern können, wie Windows Defender SmartScreen fu wie die zugehörigen Daten übertragen und verwendet werden.

#### Crivenente i enterperiente aper den ocratezastano una die

Geräteverwendung. Die Diagnosedaten werden genutzt, um zu gewährleisten, dass Windows sicher und auf dem neuesten Stand ist, um Probleme zu beheben und Produktverbesserungen vorzunehmen. Ihr Gerät ist sicher und funktioniert normal, unabhängig davon, ob Sie "Einfach" oder "Vollständig" auswählen.

#### Einfach

 $\Omega$ 

Nur Informationen über das Gerät senden, zu den Einstellungen und Funktionen und dazu, ob es ordnungsgemäß funktioniert. Die Diagnosedaten werden genutzt, um zu gewährleisten, dass Windows sicher und auf dem neuesten Stand ist, um Probleme zu beheben und Produktverbesserungen vorzunehmen. Ihr Gerät ist sicher und funktioniert normal, unabhängig davon, ob Sie "Einfach" oder "Vollständig" auswählen.

Weitere Informationen

(Asiuterikiann man an dieser Stelle das "nach Hause telefonieren" nicht vollständig abschalten...

Geschrieben von: Administrator Montag, den 17. Dezember 2018 um 11:59 Uhr -

 $\leftarrow$ 

# Freihand- und Eingabeerkennung verbess

Wählen Sie Ihre Einstellungen und anschließend "Annehmen" aus, um sie zu speichern. Unter dem Link "Weitere Information weitere Hinweise zu diesen Einstellungen und erfahren, wie Sie diese ändern können, wie Windows Defender SmartScreen fu wie die zugehörigen Daten übertragen und verwendet werden.

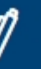

### Ja

Senden Sie Freihand- und Eingabedaten an Microsoft, um die Funktionen für Spracherkennung und Vorschläge zu verbessern, die Apps und Dienste unter Windows nutzen.

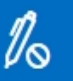

#### Nein

Meine Daten nicht verwenden, um die Spracherkennung und die Vorschlagsfunktionen von Apps und Diensten unter Windows zu verbessern.

Weitere Informationen

(Abb.Klog)mentar, einfach ausschalten

Geschrieben von: Administrator Montag, den 17. Dezember 2018 um 11:59 Uhr -

 $\leftarrow$ 

# Mithilfe von Diagnosedaten angepasste Erfahrungen erhalten

Wählen Sie Ihre Einstellungen und anschließend "Annehmen" aus, um sie zu speichern. Unter dem Link "Weitere Informationen" e weitere Hinweise zu diesen Einstellungen und erfahren, wie Sie diese ändern können, wie Windows Defender SmartScreen funktio wie die zugehörigen Daten übertragen und verwendet werden.

### Ŷ

Ja

Profitieren Sie von maßgeschneiderten Inhalten, die Microsoft aufgrund Ihrer ausgewählten Einstellung (Einfach oder Vollständig) für Diagnosedaten für Sie bereitstellt. Dazu gehören personalisierte Tipps, Anzeigen und Empfehlungen, durch die Produkte und Dienste von Microsoft an Ihre individuellen Bedürfnisse angepasst und erweitert werden.

### $\Omega$

Nein

Die angezeigten Tipps, Anzeigen und Empfehlungen sind allgemeiner und möglicherweise weniger relevant für Sie.

Weitere Informationen

(Abs be2)eht sich auf "Webeeinblendungen" auf dem Desktop das geht absolut gar nicht.

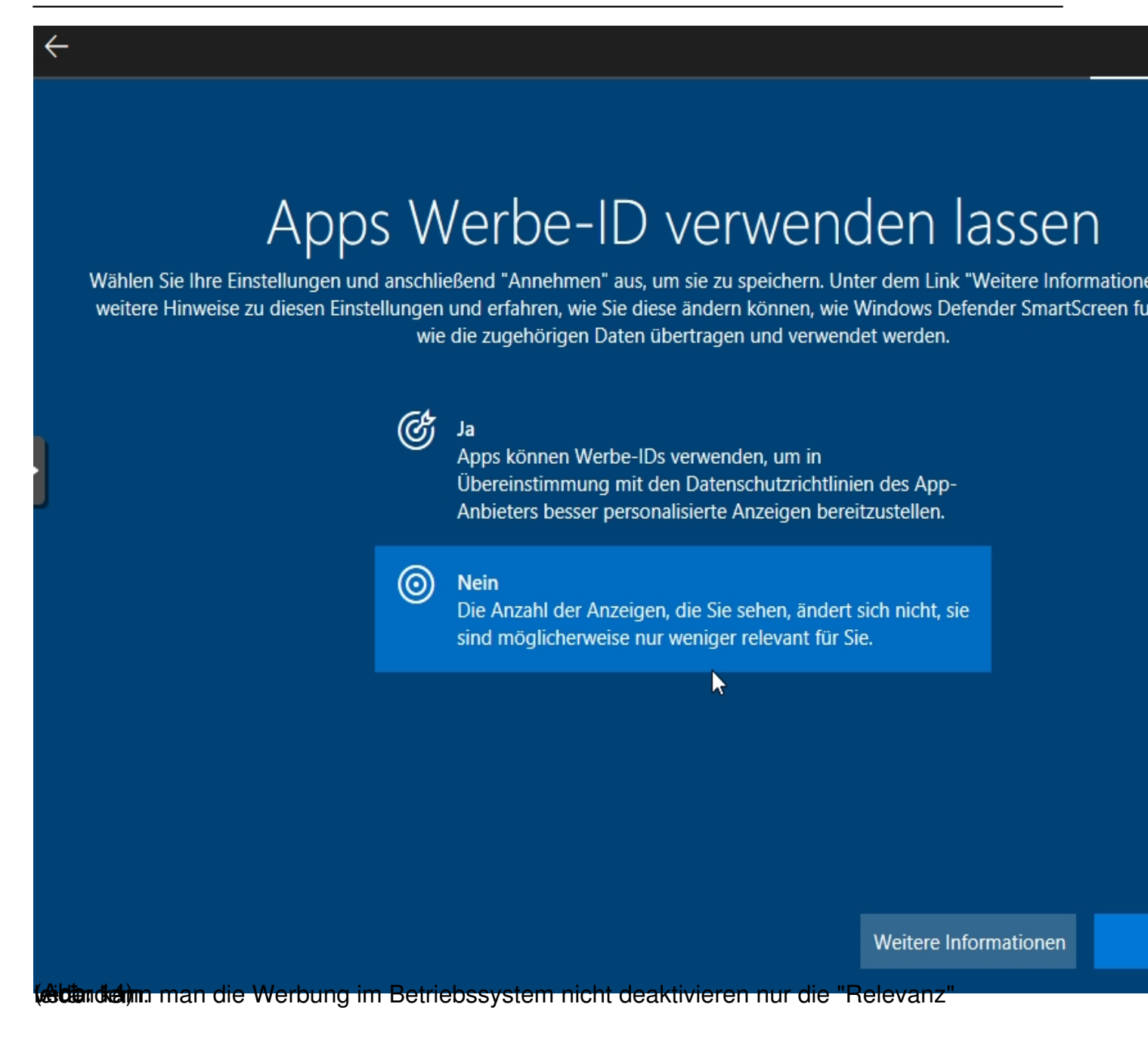

Geschrieben von: Administrator Montag, den 17. Dezember 2018 um 11:59 Uhr -

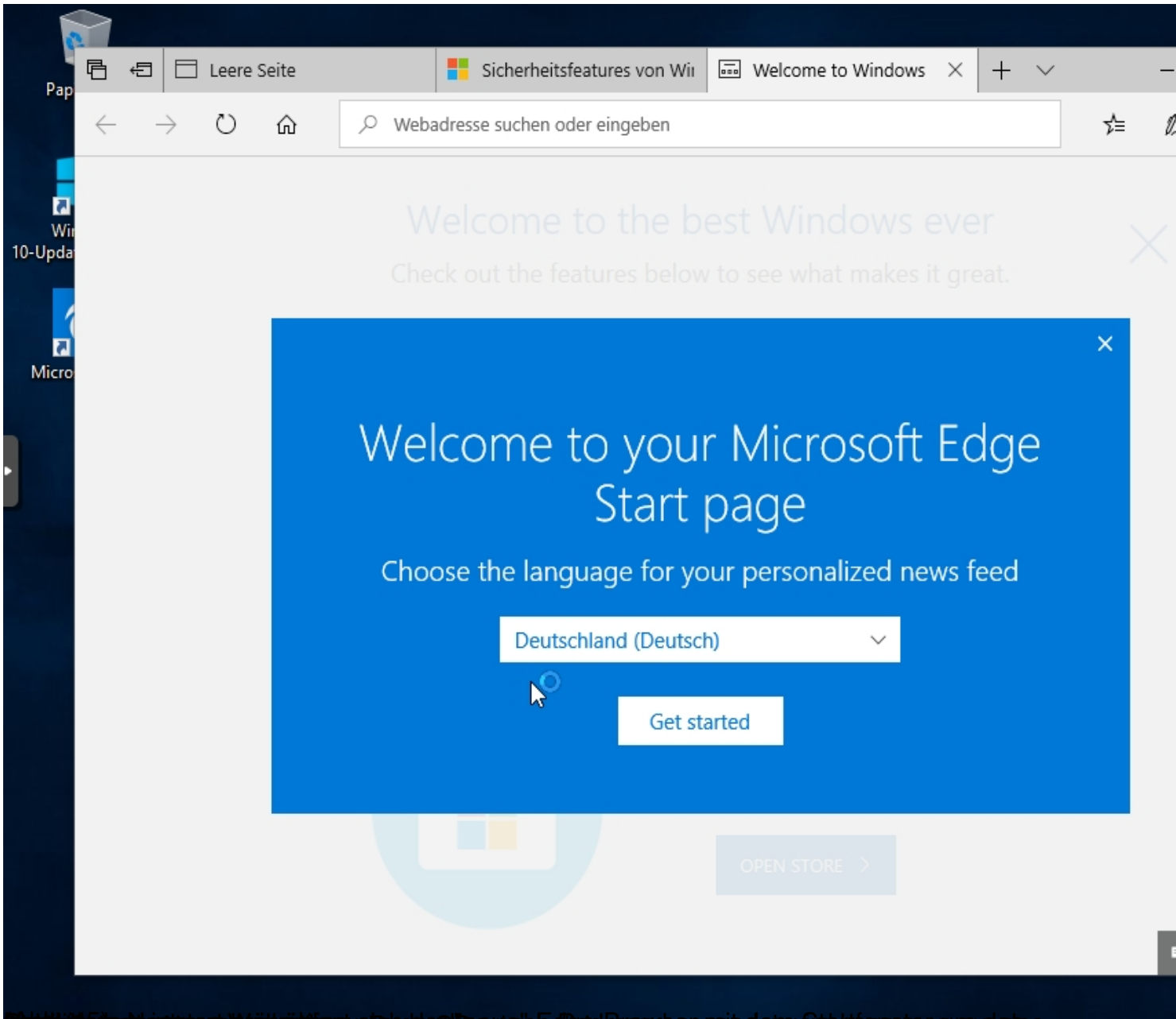